## Mooie ringen maken

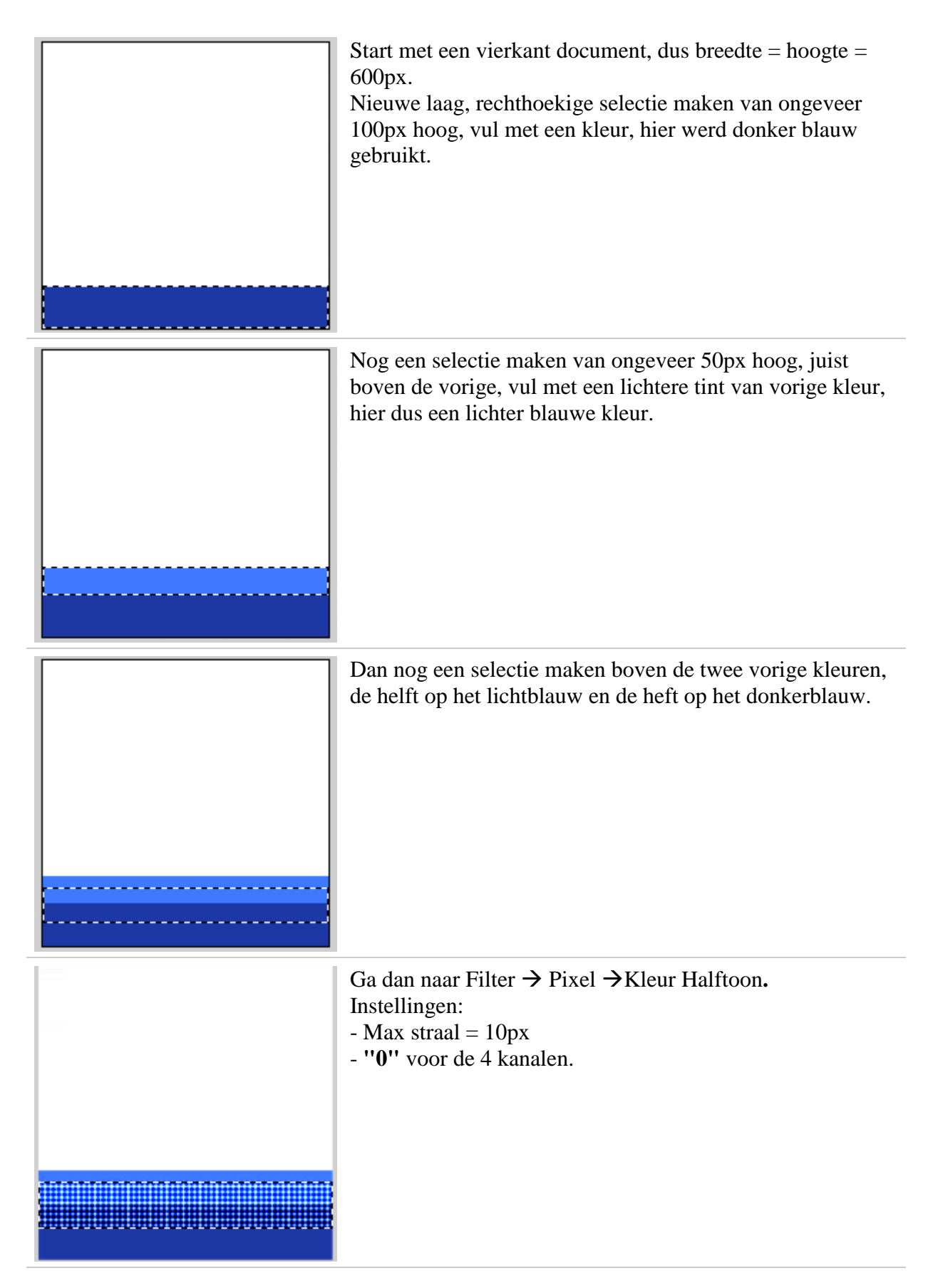

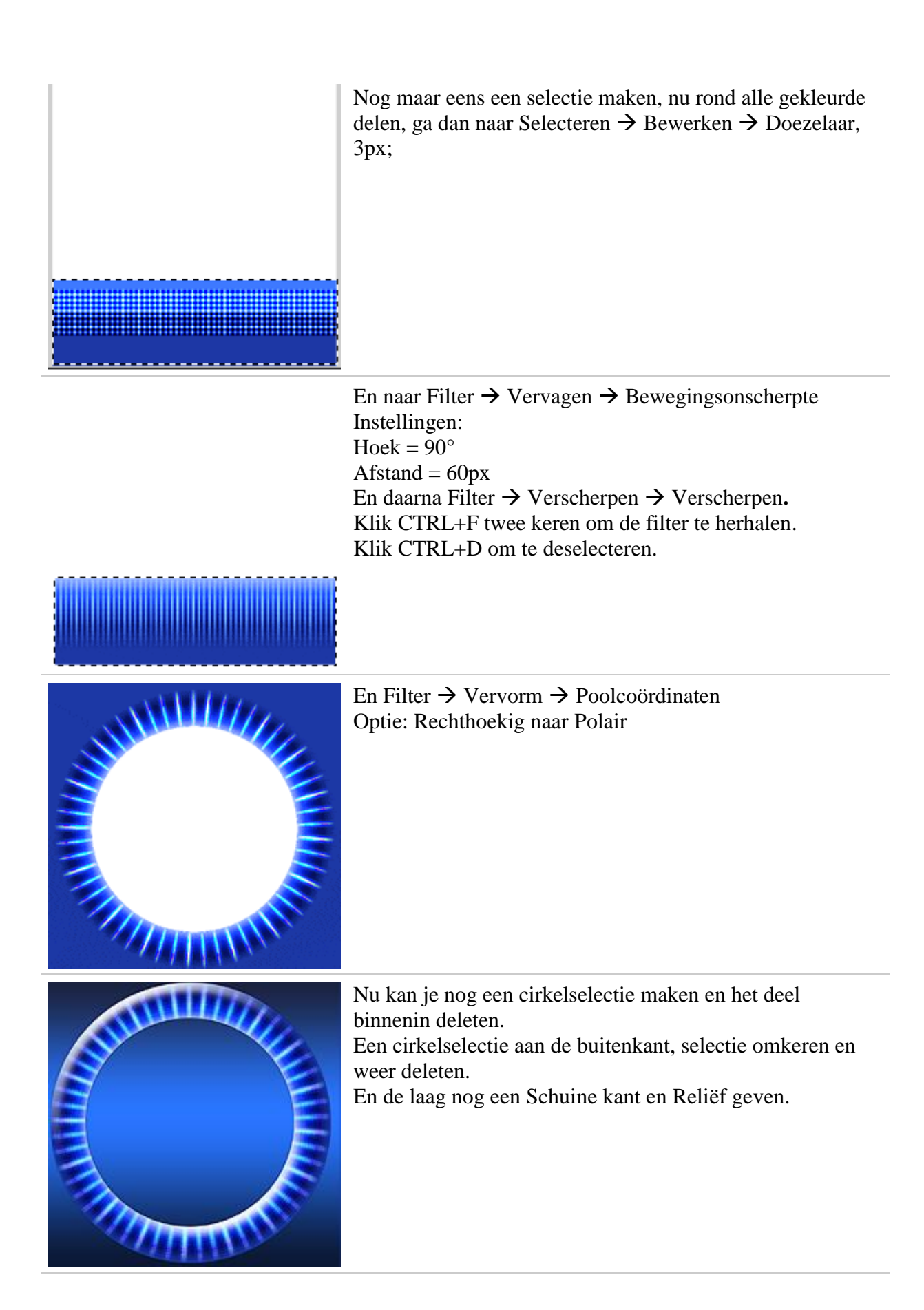

Hieronder een mogelijke oplossing waarbij telkens een andere kleur gebruikt werd:

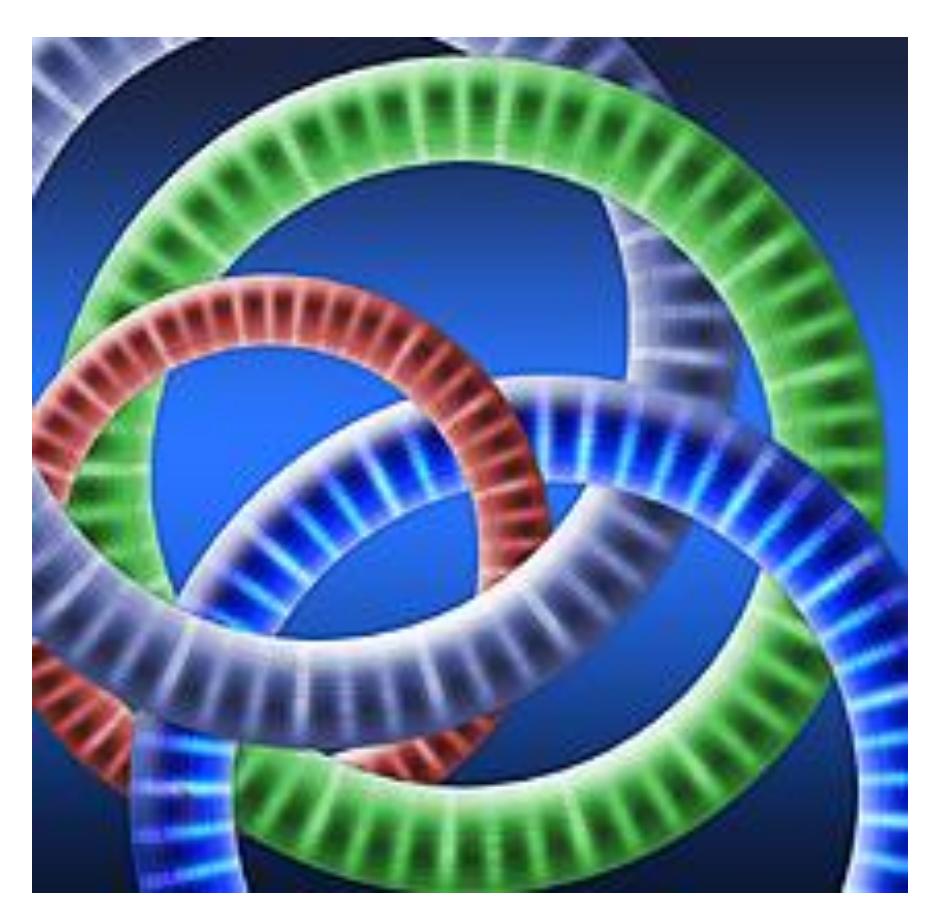